# RV215WでのIPv6アドバタイズメントプレフィ クスの設定

### 目的

IPv6 Router Advertisement Daemon(RADVD)がルータアドバタイズメントメッセージをブロードキャストし、設定しようとしているクライアントからのルータ要請に応答します。

ネットワークプレフィクスは、クライアントが自動的にIPアドレスを取得するために必要な これらのルータアドバタイズメントメッセージに含まれています。1つのルータアドバタイ ズメントメッセージ内に複数のプレフィクスオプションを含めることができます。

このドキュメントでは、RV215Wでアドバタイズメントプレフィクスを設定する方法につい て説明します。

# 該当するデバイス

• RV215W

### [Software Version]

•1.1.0.5

## IPv6アドバタイズメントプレフィクス

#### アドバタイズメントプレフィックスの追加

ステップ1:Web設定ユーティリティにログインし、[**Networking**] > [**IPv6**] > [**Advertisement Prefixes**]を選択します。「アドバタイズメント*プレフィックス」ペー*ジが開きます。

| Prefixes to Advertise Table |                  |        |                                     |                    |                 |  |  |  |  |
|-----------------------------|------------------|--------|-------------------------------------|--------------------|-----------------|--|--|--|--|
|                             | IPv6 Prefix Type | SLA ID | IPv6 Prefix                         | IPv6 Prefix Length | Prefix Lifetime |  |  |  |  |
|                             | 6to4 👻           | 3      | 2002:000:000:3::                    | 64                 | 30              |  |  |  |  |
|                             | Global/Local 👻   |        | 2607:f0d0:1002:0051:0000:0000:00004 | 32                 | 45              |  |  |  |  |
| Add Ro                      | Edit             | Delete |                                     |                    |                 |  |  |  |  |

ステップ2:[Add Row]をクリックします。

ステップ3:[IPv6 Prefix Type]ドロップダウンリストから目的のプレフィックスタイプを選択します。使用可能なオプションは次のとおりです。

・ 6to4:ルータでIPv6からIPv4への自動アドレス変換を有効にするために使用されます。 6to4プレフィクスを使用する

・ Global/Local:ルータに属するホストは、自身にグローバルまたはローカルのIPv6アド レスを設定できます。

ステップ4:ステップ3で6to4を選択した場合は、[SLA ID]フィールドにサイトレベルのアグ リゲーション識別子(SLA ID)を入力します。SLA IDは、アドバタイズメントが送信されるイ ンターフェイスを指定します。 ステップ5:ステップ3で6to4を選択した場合は、[Prefix Lifetime]フィールドに、ルータがプ レフィクスを使用する最大期間を入力します。

ステップ6:ステップ3で[Global/Local]を選択した場合は、[IPv6 Prefix]フィールドにIPv6ネ ットワークアドレスを入力します。

ステップ7:ステップ3で[Global/Local]を選択した場合は、IPv6アドレスのネットワーク部分の連続する上位ビット数を示す10進数値を[IPv6 Prefix Length]フィールドに入力します。

ステップ8:ステップ3で[Global/Local]を選択した場合は、[Prefix Lifetime]フィールドに、 ルータがプレフィクスを使用する最大期間を入力します。

ステップ9:[Save]をクリックします。

#### アドバタイズメントプレフィックスの編集

ステップ1:Web設定ユーティリティにログインし、[**Networking**] > [**IPv6**] > [**Advertisement Prefixes**]を選択します。「アドバタイズメント*プレフィックス」ペー*ジが開きます。

| Prefixes to Advertise Table |                  |        |                  |                    |                 |  |  |  |  |
|-----------------------------|------------------|--------|------------------|--------------------|-----------------|--|--|--|--|
|                             | IPv6 Prefix Type | SLA ID | IPv6 Prefix      | IPv6 Prefix Length | Prefix Lifetime |  |  |  |  |
| <b>V</b>                    | 6to4             |        | 2002:000:000:3:: | 64                 | 30              |  |  |  |  |
| Add R                       | ow Edit Delet    | e      |                  |                    |                 |  |  |  |  |

ステップ2:編集する適切なプレフィックスを確認します。

ステップ3:[Edit]をクリックし、前のセクションの手順に従います。

ステップ4:[Save]をクリックします。

#### アドバタイズメントプレフィックスの削除

ステップ1:Web設定ユーティリティにログインし、[**Networking**] > [**IPv6**] > [**Advertisement Prefixes**]を選択します。「アドバタイズメント*プレフィックス」ペー*ジが開きます。

| Prefixes to Advertise Table |                  |        |        |                  |                    |                 |  |  |  |
|-----------------------------|------------------|--------|--------|------------------|--------------------|-----------------|--|--|--|
|                             | IPv6 Prefix Type |        | SLA ID | IPv6 Prefix      | IPv6 Prefix Length | Prefix Lifetime |  |  |  |
| <b>V</b>                    | ✓ 6to4           |        |        | 2002:000:000:3:: | 64                 | 30              |  |  |  |
| Add Ro                      | ow Edit          | Delete | )      |                  |                    |                 |  |  |  |

ステップ2:削除する適切なプレフィックスを確認します。

ステップ3:[削除]をクリ**ックします**。

ステップ4:[Save]をクリ**ックします**。